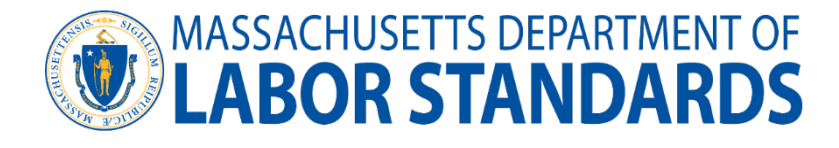

Welcome to the Department of Labor Standards Lead and Asbestos (LAA) system.

This document is a guide to using the LAA system. The following LAA functional areas are covered:

# Create a login and password:

- Select Create account.
- Click on Create a public account.
- Choose business or individual account type.
- Enter information.
  - Be sure to agree to the terms and conditions at the top of the form.
- Contractors, analytical labs, consulting firms, and training providers who are independently owned and operated must have a separate and unique log-in from your individual account.
- Login for each account must be different. It does not have to be a working email address, such as **John.Doe@ID.me**. It just serves as your username.
- Once you have created an account you must have a valid email address in your profile. This is where all communications from DLS will be sent.
- Login name must be an email address but does not have to be a working one.
- Passwords must be a minimum of 8 characters, one uppercase letter, one lower case letter and one number, no special characters allowed.

| thtps://laa.dls.eol.mass.gov/LAA × +                                        |                                                         | - • ×                                                                                                    |
|-----------------------------------------------------------------------------|---------------------------------------------------------|----------------------------------------------------------------------------------------------------|
| $\leftarrow$ $\rightarrow$ $C$ $rac{1}{2}$ https://laa.dls.eol.mass.gov/LAA |                                                         | A <sup>A</sup> 100 100 100 100 100 100 100 100 100 10                                                                                                    |
| You are using the TEST LAA PROD system                                      | t of Labor Standards<br>al/Deleading License Management | s Aller and Aller and Alle |
| Hide Announcements                                                          |                                                         |                                                                                                    |
|                                                                             | Sign in                                                 |                                                                                                    |
|                                                                             | Username:                                               |                                                                                                    |
|                                                                             | john.doe@ID.me                                          |                                                                                                    |
|                                                                             | Password:                                               |                                                                                                    |
|                                                                             | Abcd1234                                                |                                                                                                    |
|                                                                             | Show Password                                           |                                                                                                    |
|                                                                             | Login                                                   |                                                                                                    |
|                                                                             | Forgot Password? Create Account                         |                                                                                                    |
| Type here to search                                                         | 📕 💽 🥭 🐲 🤹 💻                                             | 🥌 51°F 🔿 🐸 📥 🖡 📾 🗊 🖘 11:03 AM 🗳                                                                                                    |

- A valid email is required in your profile:
- Select View Profile.
- Update contact email (must be a valid email).

| ViewUse                                 | rlicenses - LAA        | × +                |           |                |          |      |              |        |                     |               |       |      |         | - (                         | 5       | × |
|-----------------------------------------|------------------------|--------------------|-----------|----------------|----------|------|--------------|--------|---------------------|---------------|-------|------|---------|-----------------------------|---------|---|
| $\leftarrow \  \  \rightarrow \  \   G$ | https://laa            | dls.eol.mass.gov/L | AA/Public | :/ViewUserl    | licenses |      |              |        |                     | A»            | ŵ     | ₹j≣  |         | ot syncing                  |         |   |
| My Licenses 👻                           | My Applications *      | Citations *        | User 👻    | Help *         | Logout   | User | name: MICHAE | L_WEAI | KLEY@HOTMAIL.COM    |               |       |      |         |                             |         |   |
|                                         |                        |                    | View P    | rofile         |          |      |              |        |                     |               |       |      |         |                             |         |   |
|                                         |                        |                    | Change    | e Passwor      | ď        |      |              |        |                     |               |       |      |         |                             |         |   |
|                                         |                        |                    |           |                |          | View | User license | s      |                     |               |       |      |         |                             |         |   |
|                                         |                        |                    |           |                |          |      |              |        |                     |               |       |      |         |                             |         |   |
| Sho                                     | w <u>10</u> entries    |                    |           |                |          |      |              |        |                     | Searc         | :h:   |      | 1       |                             |         |   |
| L                                       | icense Type 🛛 🕯        | License No         | ¢         | License N      | Name     | \$   | Issue Date   | ÷      | License Expire Date | ÷             | Statu | is 🕴 | License | ÷                           |         |   |
|                                         |                        |                    |           |                | No       | data | available in | able   |                     |               |       |      |         |                             |         |   |
| Sho                                     | wing 0 to 0 of 0 en    | tries              |           |                |          |      |              |        |                     |               |       | Prev | vious N | lext                        |         |   |
|                                         |                        |                    |           |                |          |      |              |        |                     |               |       |      |         |                             |         |   |
|                                         |                        |                    |           |                |          |      |              |        |                     |               |       |      |         |                             |         |   |
|                                         |                        |                    |           |                |          |      |              |        |                     |               |       |      |         |                             |         |   |
|                                         |                        |                    |           |                |          |      |              |        |                     |               |       |      |         |                             |         |   |
|                                         |                        |                    |           |                |          |      |              |        |                     |               |       |      |         |                             |         |   |
|                                         |                        |                    |           |                |          |      |              |        |                     |               |       |      |         |                             |         |   |
| https://laa.dls.eol.mass.               | aov/LAA/Public/UserDet | ails               |           |                |          |      |              |        |                     |               |       |      |         |                             |         |   |
| 🗜 🔎 Туре І                              | nere to search         |                    |           | <mark>۶</mark> | 0        | 3    | 碞 🔇          | w      |                     | <b>51°F</b> S | Sunny | ^ 📤  |         | ⊲⇒) 11:06 A<br>ຊ∍) 10/20/20 | M<br>22 | 2 |

# Submitting an LAA application:

• Using your computer, laptop, tablet, or smartphone. Bring up the LAA application using the following website address: <a href="https://laa.dls.eol.mass.gov/LAA/">https://laa.dls.eol.mass.gov/LAA/</a>.

| ← → C  https://laa.dls.eol.mass.gov/LAA/ |                                                                                           |  |  |  |  |  |
|------------------------------------------|-------------------------------------------------------------------------------------------|--|--|--|--|--|
| Departmen<br>Asbestos Remo               | nt of Labor Standards<br>oval/Deleading License Management                                |  |  |  |  |  |
| You are using the LAA PROD system        |                                                                                           |  |  |  |  |  |
| Hide Announcements                       |                                                                                           |  |  |  |  |  |
|                                          | Sign in Username: ptreadway Password: Show Password Cogin Forgot Password? Create Account |  |  |  |  |  |

• You should see the LAA Home page, similar to what is shown below.

| $\leftrightarrow$ $\rightarrow$ C $($ https://laa.dls.eol.mass | .gov/LAA/                                                                                                    |
|----------------------------------------------------------------|----------------------------------------------------------------------------------------------------|
| You are using the LAA PROD system<br>Hide Announcements        | ent of Labor Standards<br>moval/Deleading License Management                                                   |
|                                                                | Sign in<br>Username:<br>ptreadway<br>Password:<br>Show Password<br>Login<br>Forgot Password?<br>Create Account |

You will need to register for an LAA account and choose whether you are registering for a business (BUS) or individual (IND) LAA account.

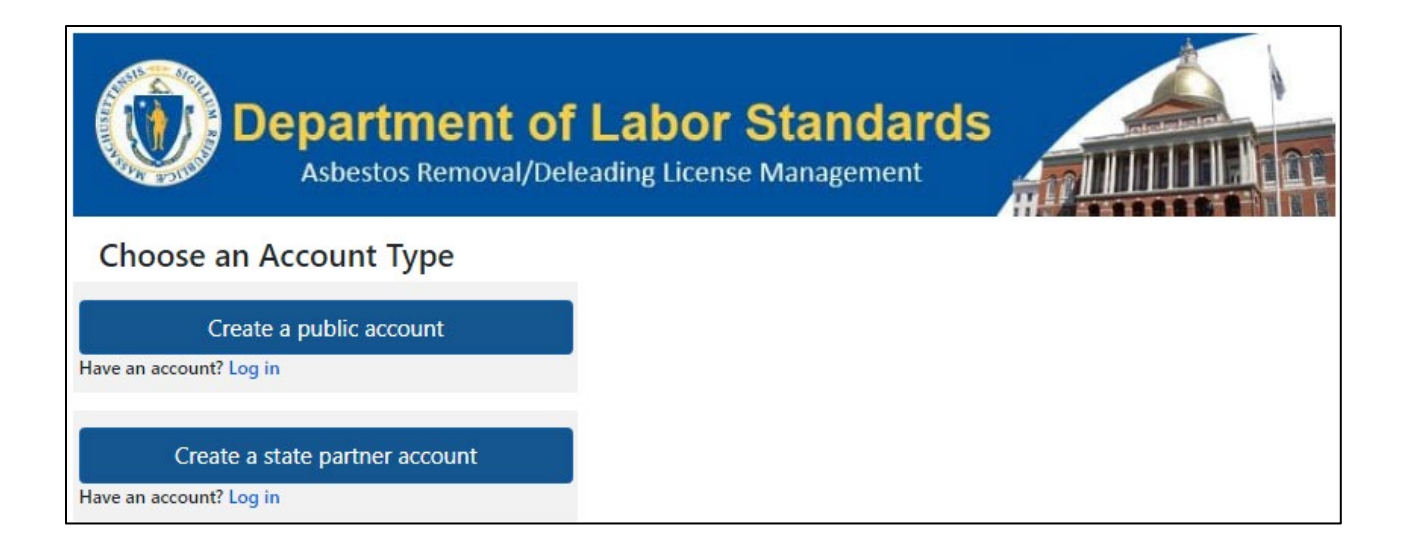

LAA Users registering for an individual account (IND) can submit the following applications:

| ASBESTOS DESIGNER                                             |
|---------------------------------------------------------------|
| ASBESTOS INSPECTOR                                            |
| ASBESTOS MANAGEMENT PLANNER                                   |
| ASBESTOS PROJECT MONITOR                                      |
| ASBESTOS SUPERVISOR                                           |
| ASBESTOS WORKER                                               |
| DELEADER SUPERVISOR                                           |
| DELEADER WORKER                                               |
| LEAD-SAFE RENOVATION HOMEOWNER AND MUNICIPAL LICENSING WAIVER |

LAA Users registering for a business account (BUS) can submit the following LAA applications:

ASBESTOS ANALYTICAL SERVICES ASBESTOS CLASS C LAB ANALYST PROFICIENCY VERIFICATION ASBESTOS CONSULTING SERVICE PROVIDER ASBESTOS CONTRACTOR ASBESTOS TRAINING PROVIDER DELEADER CONTRACTOR DELEADING TRAINING PROVIDER LEAD-SAFE RENOVATION CONTRACTOR LEAD-SAFE RENOVATION HOMEOWNER AND MUNICIPAL LICENSING WAIVER

Once you create your account you can log into the LAA system with your username and password:

- Login name must be an email address
  - The new LAA system is public facing and replaces the LAA PDF applications with web-based forms. Many of which are available in multiple languages.

To submit an LAA application, select the menu item Select My Application

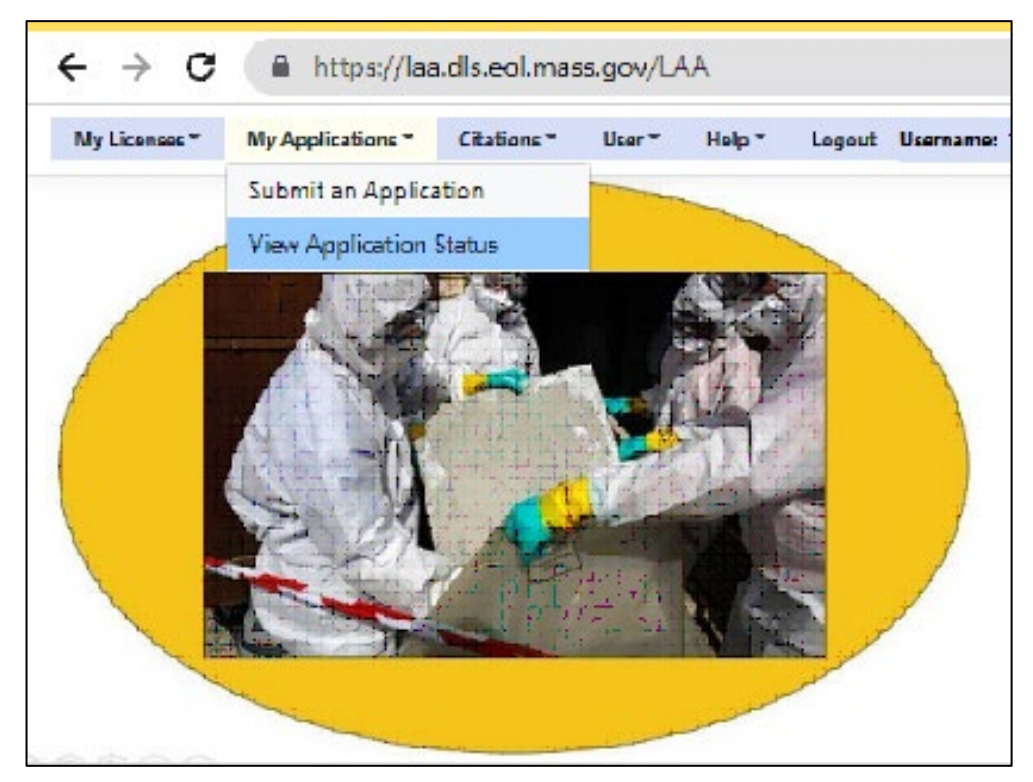

- Select the application or license for which you are applying from the drop-down menu.
- For individual applications (AW, AS, AI, AD, AP, AM, DW, and DS)
- Complete the application
- All fields denoted with an asterisk \* are mandatory
- Click submit at bottom of page once application has been filled out
- Upload documents
- Upload other documents (for Inspector, Management Planner, Designer, and Project Monitor, training providers, analytical labs, Contractors, and Consulting Firms)
- *Civil citations* (if applicable)
- Experience (for Inspector, Management Planner, Designer, and Project Monitor only)
- High School diploma (Asbestos Inspector only)
- You must upload a head shot photo or selfie for your DLS license in addition to your photo ID (Identification).
- Photo Identification from any of the following acceptable forms of identification or you can link to pdf here: <a href="https://laa.dls.eol.mass.gov/LAA/DLS">https://laa.dls.eol.mass.gov/LAA/DLS</a> list of acceptable forms of ID.pdf
  - United States driver's license issued by any state or territory
  - United States military identification card
  - United States state identification card
  - United States Coast Guard or Merchant Mariner card
  - United States Citizenship and Immigration Services documentation (*visa, permanent resident,* or "*green*" card)
  - United States passport
  - Native American tribal identification document

#### Payment: Select the payment link to make application fee payment

• Visit <u>www.mass.gov/dols</u> for application fee information

#### Training certificates: Upload current training certificate

o Click upload once all required documents are uploaded

#### Linking a LAA license to your LAA Account:

- Log into your account
- Select My License link
- From drop-down menu select link my license to account
- o Select license type
- o Enter license number
- o Select Add.

### **Resetting your password:**

- Go to DLS LAA's website: <u>http://laa.dls.eol.mass.gov</u>
- Enter login name and select forgot password
- Passwords must be minimum 8 characters, one uppercase letter, one lower case letter, and one number; no special characters are allowed

## **Overall Guidance:**

- Files must be +/-10MB or less
- If uploading from a smart phone, you may need to download "Photo compressor" for photos and documents that are larger than +/-10 MB
- Screen shot or selfie photo works to ensure photos are less than 10MB
- You will receive an automatic email reply once application has been successfully submitted

# If you have any questions, please contact LAA support:

- Call: (617) 626-6960 or (617) 626-6030
- Email: <u>Lead&AsbestosEnforcement@mass.gov</u>
- DLS LAA's website: <u>http://laa.dls.eol.mass.gov</u>